## Graficzna instrukcja zgłaszania szkody przez zgłoszenie internetowe

W pierwszym kroku zgłaszania szkody należy wejść na stronę <u>https://klient.interrisk.pl/zgloszenieszkody/1</u> gdzie możliwe jest bezpośrednie przeniesienie do arkusza przeznaczonego tylko dla zgłaszania szkód z tytułu zawarcia polisy EDU PLUS.

Pamiętać należy, że nie będzie możliwe przejście przez arkusz zgłoszenia szkody, jeżeli nie będą znane takie dane jak: województwo, powiat, gmina, rodzaj placówki oświatowej, nazwa szkoły oraz opcja ubezpieczenia wraz z numerem polisy i jej serią np.: gdzie EDU-A/P to seria, a 001789 to nr polisy

W pozycji Rodzaj placówki oświatowej należy wybrać właściwą. Uwaga: w wielu przypadkach myślimy o tym, że dziecko chodzi do szkoły podstawowej, jednak jest ona częścią zespołu szkół. Tym samym należy wybrać właśnie ten rodzaj placówki.

| zane 🗌 Pierwsze kroki |                              |                              |       |                                                                   |                                                                                                    | - H - V |     | _              |
|-----------------------|------------------------------|------------------------------|-------|-------------------------------------------------------------------|----------------------------------------------------------------------------------------------------|---------|-----|----------------|
|                       |                              | Portal                       | Klien | ta iKlient                                                        |                                                                                                    |         |     |                |
|                       | S Formularz zgłoszenia :     | szkody                       |       |                                                                   |                                                                                                    |         |     |                |
|                       | 1. Ubezpieczający            |                              |       |                                                                   |                                                                                                    |         |     |                |
|                       | Województwo:                 | wybierz                      | -     | Powiat                                                            | wybierz 🚽 👻                                                                                                    |         |     |                |
|                       | Rodzaj placówki oświatowej:  | wybierz<br>wybierz           | ~     | UWAGAI Jeśli nie znalazłeś/a<br>przystąpiła jeszcze do procesu zg | ś placówki oświatowej na liście obok tzn., że placówka nie<br>"toszenia szkody online. W związku z tym prosimy o przesłanie |         |     |                |
|                       | 2. Dane polisy i             | ŻŁOBEK<br>PRZEDSZKOLE        |       | maila na adres <u>iklient@interrisk</u>                           | pł zawierającego dane kontaktowe do placówki oświatowej.                                                                    |         |     | <i>,</i> , , , |
|                       | Seria polisy:                | SZKOŁA PODSTAWOWA            |       | Numer polisy:                                                     |                                                                                                    |         | wyb | or koniecz     |
|                       | Opcja ubezpieczenia:         |                              |       |                                                                   |                                                                                                    |         |     |                |
|                       | 3. Dane zgłaszającego szkodę | SZKOŁA WYŻSZA<br>DOM DZIECKA |       |                                                                   |                                                                                                    |         |     |                |
|                       | Imię:                        | ZESPÓŁ SZKÓŁ                 |       | Nazwisko:                                                         |                                                                                                    |         |     |                |
|                       | Adres korespondencyjny       | INNE                         |       |                                                                   |                                                                                                    |         |     |                |
|                       | Kraj:                        | Polska                       | w.    | Kod pocztowy:                                                     |                                                                                                    |         |     |                |
|                       | Poczta:                      |                              |       | Miejscowość:                                                      |                                                                                                    |         |     |                |
|                       | UL. v                        |                              |       | Numer domu:                                                       |                                                                                                    |         |     |                |
|                       | Numer lokalu:                |                              |       | Powiat:                                                           | · · · · · · · · · · · · · · · · · · ·                                                                                       |         |     |                |
|                       | Numer telefonu:              |                              |       | E-mail:                                                           |                                                                                                    |         |     |                |
|                       | 4. Ubezpieczony              |                              |       |                                                                   |                                                                                                    |         |     |                |
|                       | Zgłaszający = Ubezpieczony   |                              |       |                                                                   |                                                                                                    |         |     |                |
|                       | Imie:                        |                              |       | Nazwisko:                                                         |                                                                                                    |         |     | -              |

Wybór Rodzaju placówki pozwoli wybrać konkretną szkołę oraz wypełnić inne pola w części początkowej

|                                  |                               |                            |                                                                                | V C N Www.internsk.pi                                                                                                    | P 17 E + 11 |
|----------------------------------|-------------------------------|----------------------------|--------------------------------------------------------------------------------|----------------------------------------------------------------------------------------------------|-------------|
| Często odwiedzane Pierwsze kroki |                               |                            |                                                                                |                                                                                                    |             |
|                                  |                               |                            |                                                                                |                                                                                                    |             |
|                                  | S Formularz zgłoszeni         | ia szkody                  |                                                                                |                                                                                                    |             |
|                                  | 1. Ubezpieczający             |                            |                                                                                |                                                                                                    |             |
|                                  | Województwo:                  | KUJAWSKO-POMORSKIE         | - Powiat                                                                       | kujawsko-pomorskie   bydgoszcz   bydg 🔻                                                                                                    |             |
|                                  | Rodzaj placówki oświatowej:   | ZESPÓŁ SZKÓŁ               | ▼ UWAGA! Jeśli nie znala                                                       | złeś/aś placówki oświatowej na liście obok tzn., że placówka nie                                                                             |             |
|                                  | Placówka oświatowa:           | ZESPÓŁ SZKÓŁ SAMOCHODOWYCH | <ul> <li>przystąpiła jeszcze do proce<br/>maila na adres idient@int</li> </ul> | esu zgłoszenia szkody online. W związku z tym prosimy o przesłanie<br>errisk <u>pl</u> zawierającego dane kontaktowe do placówki oświatowej. |             |
|                                  | 2. Dane polisy i              |                            |                                                                                |                                                                                                    |             |
|                                  | Seria polisy:                 | EDU-A/P                    | Numer polisy:                                                                  | 001769                                                                                                    |             |
|                                  | Opcja ubezpieczenia:          | Podstawowa Plus            | *                                                                              |                                                                                                    |             |
|                                  | 3. Dane zgłaszającego szkorkę |                            |                                                                                |                                                                                                    |             |
|                                  | Imię:                         |                            | Nazwisko:                                                                      |                                                                                                    |             |
|                                  | Adres korespondencyjny        |                            |                                                                                |                                                                                                    |             |
|                                  | Kraj:                         | Polska                     | ▼ Kod pocztowy:                                                                |                                                                                                    |             |
|                                  | Poczta:                       |                            | Miejscowość:                                                                   |                                                                                                    |             |
|                                  | UL. 👻                         |                            | Numer domu:                                                                    |                                                                                                    |             |
|                                  | Numer lokalu:                 |                            | Powiat:                                                                        | · · · · · · · · · · · · · · · · · · ·                                                                                                    |             |
|                                  | Numer telefonu:               |                            | E-mail:                                                                        |                                                                                                    |             |
|                                  | 4. Ubezpieczony               |                            |                                                                                |                                                                                                    |             |
|                                  | Zgłaszający = Ubezpieczony    |                            |                                                                                |                                                                                                    |             |
|                                  | Imie:                         |                            | Nazwisko:                                                                      |                                                                                                    |             |
|                                  | PESEL:                        |                            | Data urodzenia:                                                                |                                                                                                    |             |
|                                  | Adres koresnondensvinv        |                            |                                                                                |                                                                                                    |             |
|                                  | Adres Korespondencyjny        |                            |                                                                                |                                                                                                    |             |

Należy w dalszej części pamiętać, że zgłoszenia szkody może dokonać tylko osoba pełnoletnia lub opiekun prawny w imieniu niepełnoletniego - **jest w tym wypadku zgłaszającym.** Wypełnić należy osobno pola dla zgłaszającego i dla ubezpieczonego jakim jest dziecko. Bardzo ważne jest zaznaczenie kim jest ubezpieczony.

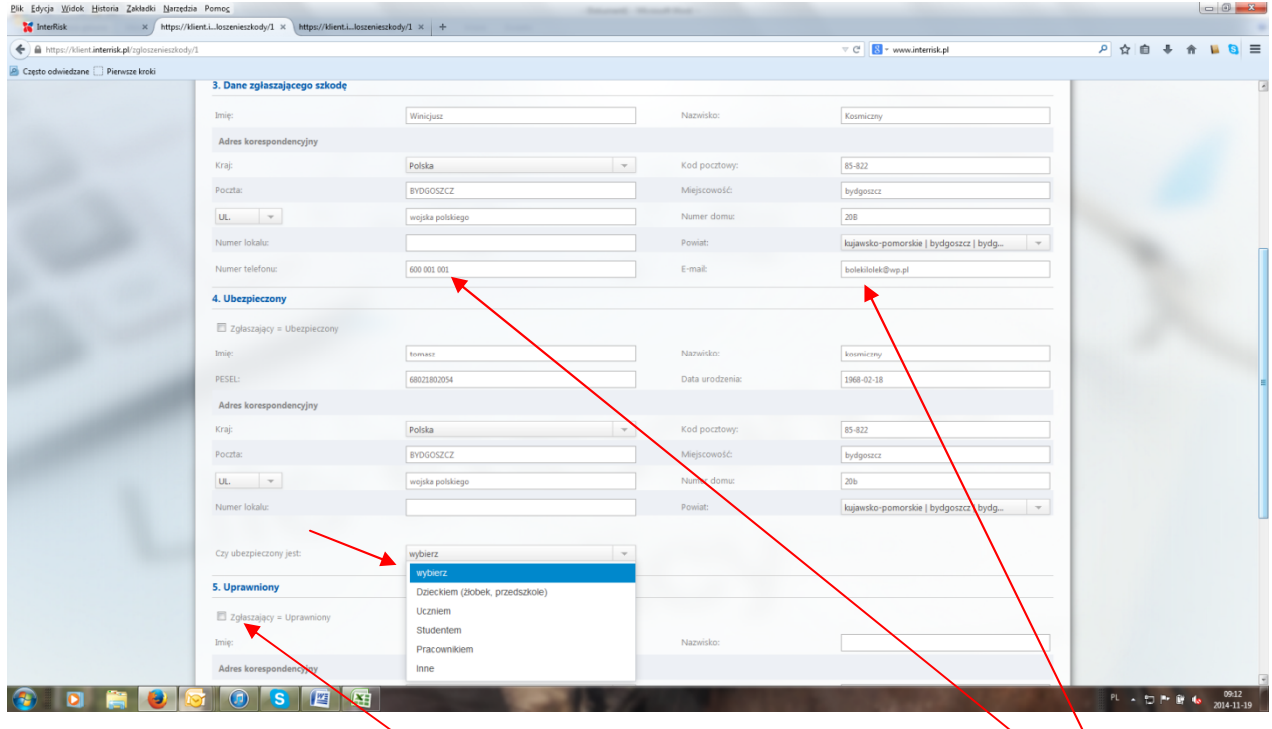

W przypadku, gdy osoba zgłaszająca jest osobą uprawnioną do obioru świadczenia za niepełnoletnie dziecko, wystarczy zaznaczyć miejsce, a dane zgłaszającego zostaną automatycznie przepisane. W innym przypadku należy wpisać właściwe dane. W polu telefon i adres email należy podać prawdziwe dane, bowiem dzięki nim będzie można się komunikować ze zgłaszającym szkodę. Uwaga: na wskazany w zgłoszeniu adres e-mail wróci po wysłaniu zgłoszenia informacja zwrotna o numerze szkody.

Arkusz nr 2 zgłoszenia szkody, do którego zostaniemy przeniesieni w wyniku wypełnienia wszystkich pól z arkusza nr 1 jest zbiorem pytań dotyczących rodzaju zdarzenia objętego ochroną ubezpieczeniową. Jego prześledzenie i zaznaczenie pól jest niezbędne w procesie likwidacji szkody. Uwaga proszę uważnie czytać podpowiedzi. Nie wszystkie pola muszą być wypełnione, gdy nie dotyczą zdarzenia.

| A https://klient.interrisk.pl/Zglosz Często odwiedzane      Pierwsze kroki | rieŚdzdy/2                                                                               | ≂ C S November Revealed Section 2015 | 👂 合 自 🐥 合 📔 😫 |
|----------------------------------------------------------------------------|------------------------------------------------------------------------------------------|--------------------------------------|---------------|
|                                                                            |                                                                                          |                                      | _             |
|                                                                            | 6. Przyczyna szkody                                                                      |                                      | -             |
|                                                                            | Nezzepilny wypadek                                                                       |                                      | -             |
|                                                                            | 7. Czy wypadek miał miejsce w związku z uprawianiem sportu?                              |                                      | -             |
|                                                                            | O Tak   Nie                                                                              |                                      |               |
|                                                                            | 8. Rodzaj świadczenia o jakie ubiega się Ubezpieczony/Uprawniony                         |                                      |               |
|                                                                            | Wykupiono opcje dodatkowe ubezpieczenia: O Tak Nie                                       |                                      |               |
|                                                                            | Uszczerbek na zdrowiu                                                                    |                                      |               |
|                                                                            | 🗇 W wyniku ataku padaczki                                                                | W wyniku nieszczęśliwego wypidku     |               |
|                                                                            | Zdiagnozowanie u ubezpieczonego sepsy                                                    |                                      |               |
|                                                                            | Pogryzienie przez psa                                                                    |                                      |               |
|                                                                            | Zwrot kosztów:                                                                           |                                      |               |
|                                                                            | Nabycia wyrobów medycznych, będących przedmiotami ortopedycznymi i środkami pomocniczymi |                                      |               |
|                                                                            | Rodzaj: Wysokość kosztów:                                                                |                                      | ]             |
|                                                                            | Przekwalifikowania zawodowego osoby niepelnosprawnej                                     |                                      |               |
|                                                                            | 9. Data i miejsce zdarzenia/zdiagnozowania choroby                                       |                                      | -             |
|                                                                            | Data: 2014-10-07 📷 Miejsce: Wólka Wielka Plebańska                                       |                                      | -             |
|                                                                            |                                                                                          |                                      | _             |
|                                                                            | 2/4                                                                                      |                                      |               |
|                                                                            | Wyczyść formularz                                                                        | Cofnij Dalej                         |               |
|                                                                            |                                                                                          |                                      |               |
|                                                                            |                                                                                          |                                      |               |

Wypełnienie arkusza nr 2 pozwoli na wypełnienie arkusza nr 3, w którym pytamy o szczegóły zdarzenia, miejsce pierwszej pomocy itp.

| tps://klient. <b>interrisk.pl</b> /Zglosz | vielSchody/3 🐨 🖱 🔹 www.interrisk.pl                                                                                                    | 오 ☆ 卣 두 숨 🖉 |
|-------------------------------------------|----------------------------------------------------------------------------------------------------|-------------|
| dwiedzane 🗌 Pierwsze kroki                |                                                                                                    |             |
|                                           |                                                                                                    |             |
|                                           |                                                                                                    |             |
|                                           | 1. Opis zachorowania okoliczności powstania szkody)                                                                                                    |             |
|                                           | tu wpisujemy okoliczności szkody                                                                                                    |             |
|                                           |                                                                                                    |             |
|                                           |                                                                                                    |             |
|                                           | 12. Czy zglaszane obrażenia ciała były uszkodzone wcześniej w wyniku innego wypadku lub choroby?                                                                                                    |             |
|                                           | A Tal A Ma                                                                                                    |             |
|                                           |                                                                                                    |             |
|                                           | 13. Czy ubezpieczony był w chwili zdarzenia pod wpływem alkoholu, narkotyków lub innych środków o podobnym działaniu?                                                                                                    |             |
|                                           | O Tak Nie                                                                                                    |             |
|                                           |                                                                                                    |             |
|                                           | 14. Czy do wypadku doszło w chwili prowadzenia przez ubezpieczonego pojazdu?                                                                                                    |             |
|                                           | O Tak Nie                                                                                                    |             |
|                                           | 15. leželi w zwiazku z wynadkiem jest prowadzone postepowanie karne lub cywilne prosze podać nazwe i adres odpowiedniej jednostki policiji prokuzatury lub sadu p                                                                                                    | umer sprawy |
|                                           |                                                                                                    |             |
|                                           | Nazwa jednostki:                                                                                                    |             |
|                                           | Adres:                                                                                                    |             |
|                                           | Numer sprawy:                                                                                                    |             |
|                                           | 16. Kto i odrie ukrielij ukeznieczonemu nierwszej nemocy beznośrednio no wynadku?                                                                                                    |             |
|                                           | and a second second sec |             |
|                                           | lekarz Pogotowie ratunkowe 🛩                                                                                                    |             |
|                                           | 17. Proszę poda nazwę i adres placówki medycznej, w której ubezpieczony był leczony                                                                                                    |             |
|                                           | Nazva placówki medycznek Dr House                                                                                                    |             |
|                                           | A second process of party and a second second                                                                                                    |             |
|                                           | Adres placowio medycznej: Torento, Koniec 5                                                                                                    |             |

Ostatnim arkuszem do wypełnienia jest arkusz nr 4. Pozwala on załączyć posiadaną dokumentację w postaci zeskanowanych dokumentów lub ich zdjęć. Należy wybrać z menu odpowiedni rodzaj. Jeżeli jest wiele rodzajów dokumentów, należy po dodaniu pierwszego wybrać następny rodzaj i załączyć postępując podobnie jak z pierwszym wybranym dokumentem.

Arkusz zawiera oświadczenia, które należy wypełnić oraz odznaczyć.

Zakończenie zgłoszenia szkody to przycisk wyślij.

Informacja zwrotna ze zgłoszenia szkody zostanie przesłana na adres e-mail podany na pierwszym arkuszu zgłoszenia szkody.

| nt.interrisk.pl/ZgloszenieSzkody/4 |                                                                                          |                                                 |                                                                                                    | ⊽ C S vww.interrisk.pl               | ▶ ☆ 自 ♣ 余 📔 |
|------------------------------------|------------------------------------------------------------------------------------------|-------------------------------------------------|----------------------------------------------------------------------------------------------------|--------------------------------------|-------------|
| ne [] Pierwsze kroki               |                                                                                          |                                                 |                                                                                                    |                                      |             |
| _                                  |                                                                                          |                                                 |                                                                                                    |                                      |             |
|                                    | 10 De entrennia entre                                                                    | du dalamana 💌                                   |                                                                                                    |                                      | -           |
|                                    | 19. Do zgłoszenia szkod                                                                  | ay dołączono: 1                                 |                                                                                                    |                                      | _           |
|                                    | Lp.                                                                                      |                                                 | Opis załącznika                                                                                                   | Akcje                                |             |
|                                    | Opic załacznika                                                                          | Delementerie medicane e udviele                 |                                                                                                    |                                      |             |
|                                    | Opis zarącznika:                                                                         | Whybierz two załacznika                         |                                                                                                    |                                      |             |
|                                    |                                                                                          | Historia choroby z placówki medycznej           |                                                                                                    |                                      |             |
|                                    | Dodaj plik<br>20. For                                                                    | prowadzącej leczenie                            |                                                                                                    |                                      |             |
|                                    |                                                                                          | Dokumentacja medyczna z udzielenia              |                                                                                                    |                                      | _           |
| /                                  | imię i nazwisko właśsiciela                                                              | Zaświadszonie lekarskie                         |                                                                                                    |                                      |             |
| (                                  | Numer konta bankovego:                                                                   | Karty informacyine z leczenia                   |                                                                                                    |                                      |             |
|                                    |                                                                                          | szpitalnego                                     |                                                                                                    |                                      |             |
|                                    | 21. Oświadczenia                                                                         | Rachunki, faktury dotyczące                     |                                                                                                    |                                      |             |
|                                    | 🔿 Wyrażam zgode na w                                                                     | Akt zgonu, karta zgonu, orzeczenie              | Group do podmiotów wykonujacych działalność lecznicza, które udzielały mi św                                      | viadczeń zdrowotnych z wnioskami o   |             |
| /                                  | przekazanie informacj                                                                    | sądu uznające Ubezpieczonego za                 | ibezpieczeniowego i weryfikacji danych o stanie zdrowia, celem ustalenia prawa                                    | a do świadczenia z zawartej umowy    |             |
|                                    | ubezpieczenia i wysok                                                                    | osobę zmaną                                     | zyczynie śmierci Ubepzieczonego, z wyłączeniem badań genetycznych.                                                |                                      |             |
|                                    | Wyrażam zgodę na pr                                                                      | lub dokumenty z postępowania                    | ch dobrowolnie przeze mnie lub osoby trzecie, przez InterRisk TU S.A. Vienna II                                   | Insurance Group do celów związanych  |             |
|                                    | Clświadrzam że zosta                                                                     | organów dochodzeniowych                         | ch wynikaiarych z ustawy z dnia 29 sieronia 1997 roku o ochronie danych osob                                      | owych (Dz.U. Nr. 133, poz.883 z późn |             |
|                                    | zm.), a w szczególnoś                                                                    | Dokument uprawniający do<br>prowadzania pojazdu | ······································                                                                            |                                      |             |
|                                    | 1) administratorem mi                                                                    | Inne                                            | enna Insurance Group z siedzibą w Warszawie, ul. Noakowskiego 22,                                                 |                                      |             |
|                                    | <ul> <li>a) dane osobowe prze</li> <li>b) mam prawo wgladu</li> </ul>                    | d do swoich danych osobowych oraz prawo c       | t z siedzibą w Warszawie, al. Jerozolimskie 162,<br>do ich poprawiania i uzupełniania zgodnie z aktualnym stanem. |                                      |             |
|                                    | Iminipizze oświadzenie składam dobrowolnie, zgodnie z prawdą i według najlepszej wiedzy. |                                                 |                                                                                                    |                                      |             |
|                                    | Wurning goods an a                                                                       | vrzekomowanie wrzez InterPick TILCA View        | na Tusuranse Graun karasnandansii u sekadela za naizaduletuan nazetu alak                                         | tranismai (a mail) na nadanu         |             |
|                                    | przeze mnie adres tej                                                                    | j poczty.                                       | na insurance oroup korespondencji w szkodzie za posrednictweni poczy ciek                                         | conceres (contaily in poundy         |             |
|                                    |                                                                                          |                                                 | 4/4                                                                                                    |                                      |             |
|                                    | Wyczyść formularz                                                                        |                                                 |                                                                                                    | Cofnij Wyśli                         |             |
|                                    |                                                                                          |                                                 |                                                                                                    |                                      |             |